# Empreinte optique, protocole

### Lancer le logiciel Sirona Connect

#### Sélectionner le praticien puis le patient

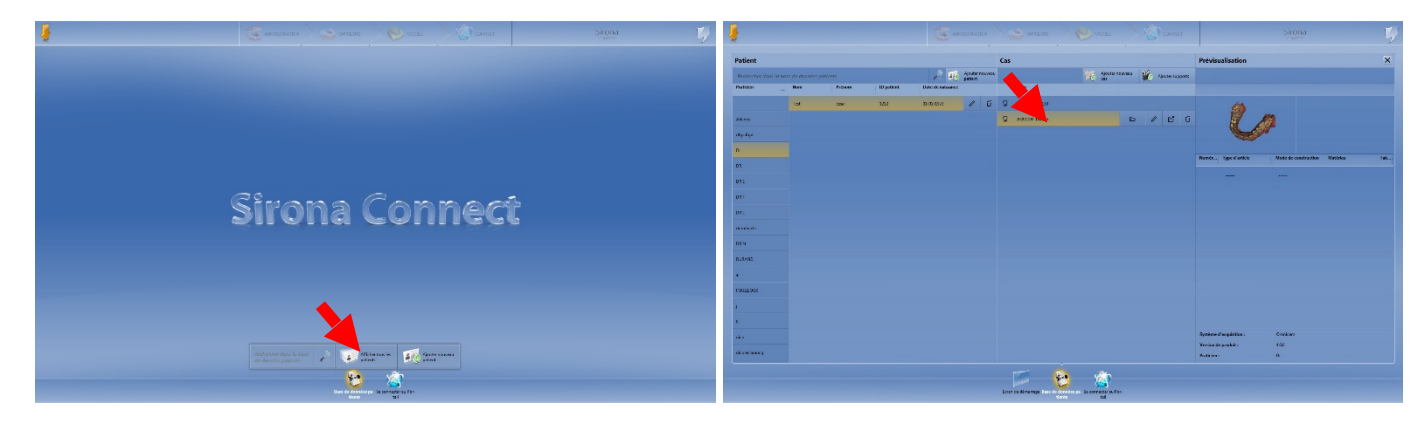

Ou créer le patient

Sélectionner le type de restauration (facultatif)

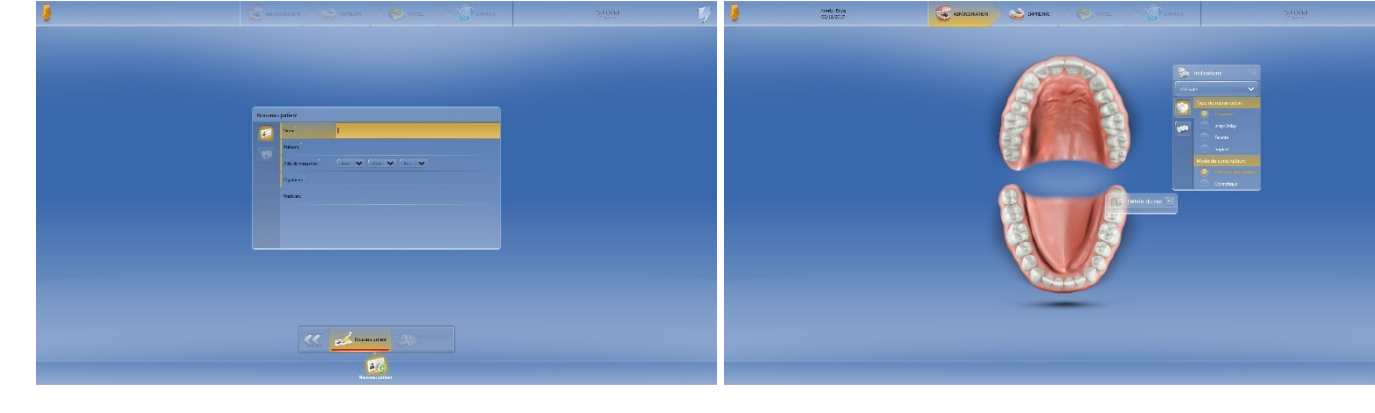

Sélectionner le maxillaire, la mandibule ou le mordu

Allumer la caméra

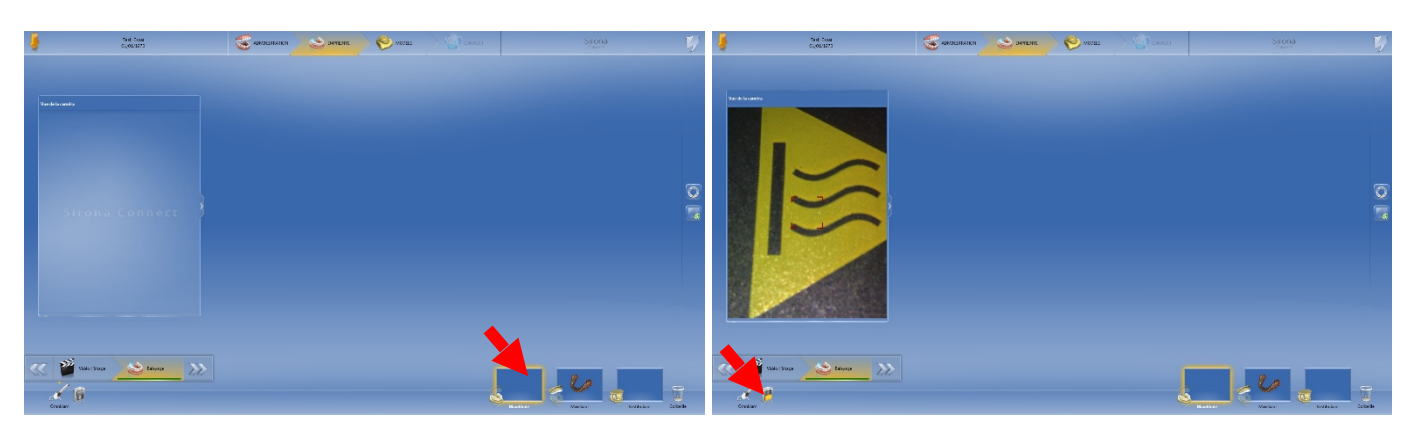

## Scanner les faces occlusales, puis linguales puis vestibulaires

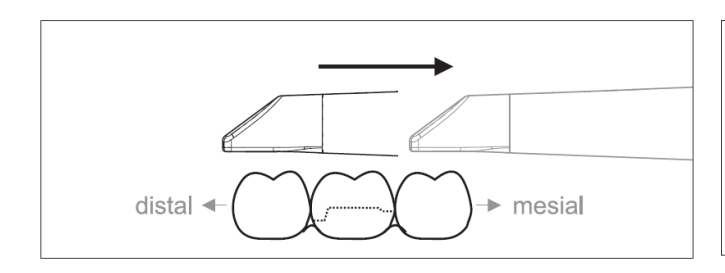

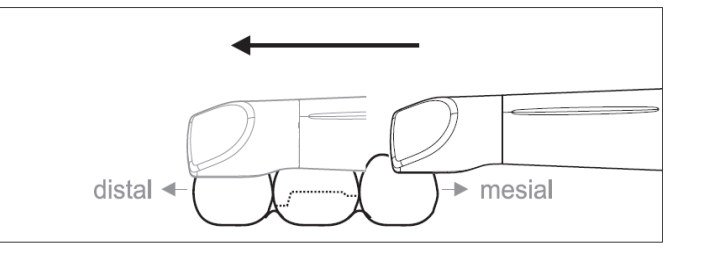

#### Scanner (mordu validé par carré vert)

Cliquer sur la flèche en haut à gauche, puis exporter

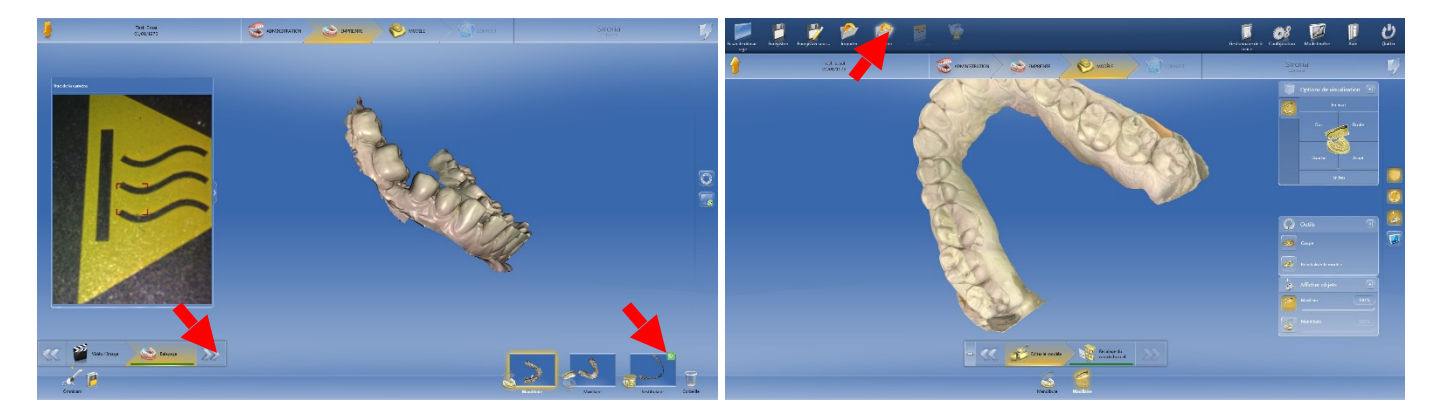

Sélectionner le format stl puis le dossier et exporter

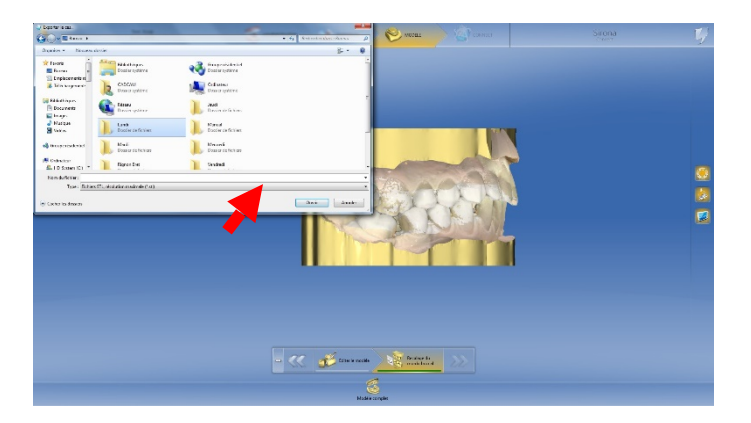

Nom du fichier : n° d'OF puis date en format 2020-12-31 Deux fichiers seront générés, incluant le mordu Adresser le tout au prothésiste